Mac OS 設定 VPN 連線

- 1. 請自行至 Apple 官網下載安裝 VPN 連線軟體。
- 2. 在系統偏好設定中,選擇「網路」。

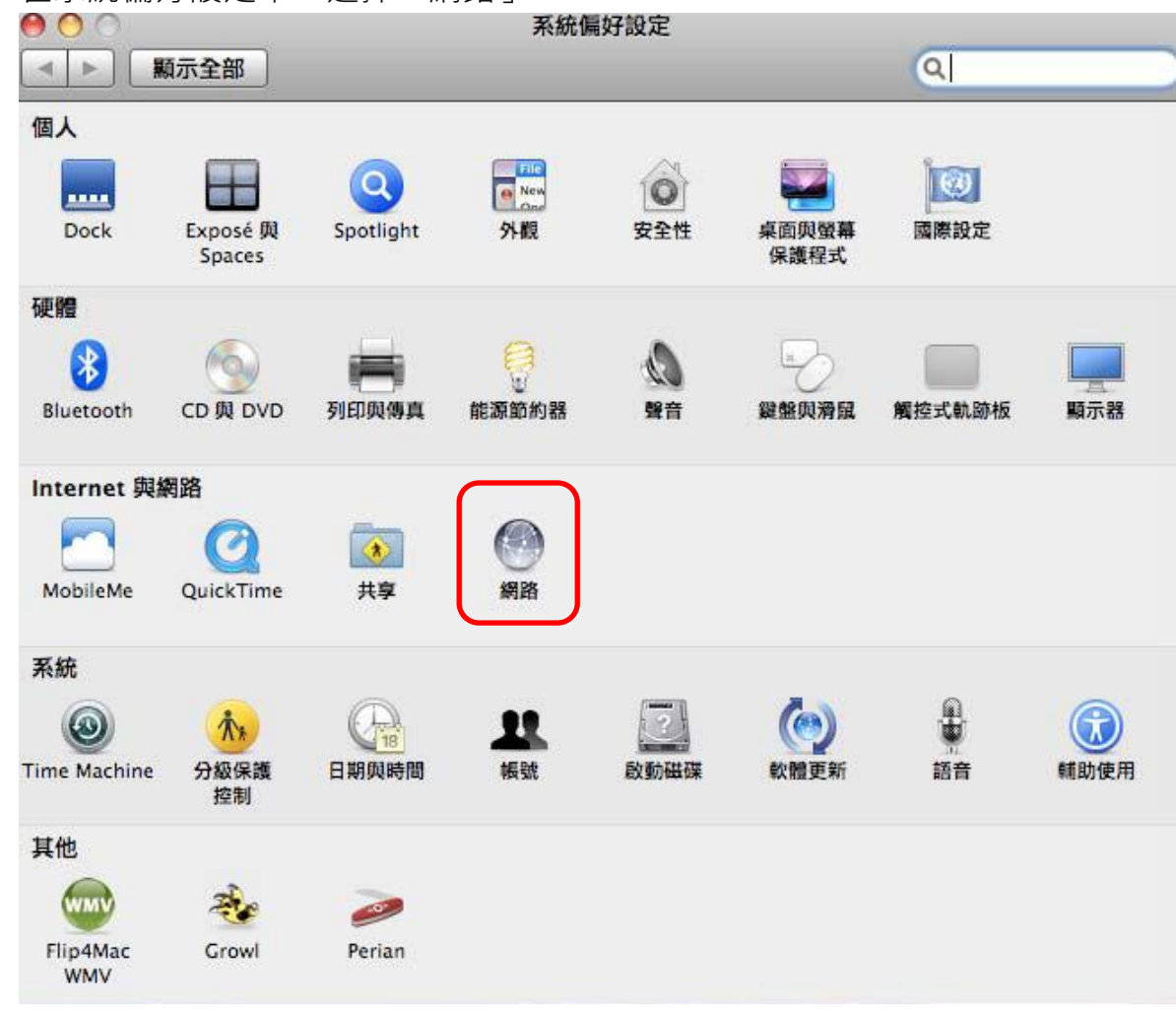

3. 點選左下方的「+」,加入新的服務。

| ▶ 顯示全部             |               |                         | Q                                          |
|--------------------|---------------|-------------------------|--------------------------------------------|
|                    | 所在位置:         | 自動                      | \$                                         |
| ○ 乙太網路<br>已連線      | <b>~~&gt;</b> | 狀態:關                    |                                            |
| e AirPort          | ()<br>()      |                         |                                            |
| ● Bluetooth<br>未連接 | 8             | 網路名稱:(AirPort:          | 已停用                                        |
| ● Hinet<br>未連接     | <u></u>       | ✓ 詢問加.<br>已知的網<br>路,在加; | 入新網路<br>路會自動加入。如果沒有可用的已知網<br>入新的網路之前會先詢問您。 |
| + - \$-            |               | 在選單列中顯示 AirPort 狀態      | <u>進階</u> …) (                             |

4. 介面選擇「VPN」,類型選擇「PPTP」,按「製作」,建立 VPN。

| $\circ \bullet \circ < >$                     |                                                                                                    | 網路                         |                                       | Q. 搜尋             |
|-----------------------------------------------|----------------------------------------------------------------------------------------------------|----------------------------|---------------------------------------|-------------------|
|                                               | 請選取介面並輸入新朋                                                                                                    | <b>级務的名稱。</b>              |                                       |                   |
| ● Wi-Fi<br>已連線                                | 介面:<br>VPN 類型:                                                                                                    | VPN<br>PPTP                | •<br>•                                | Wi-Fi             |
| ● FireWire<br>未連線                             | 服務名稱: 🚺                                                                                                    | PN (PPTP)                  |                                       | 0] · H¥ II        |
| <ul> <li>Thundet Bric</li> <li>未連線</li> </ul> |                                                                                                    | 取                          | 消                                     |                   |
| <ul> <li>乙太網路</li> <li>未連線</li> </ul>         | > 1 1 |                            | 引加入新網路<br>約網路會自動加入。如果※<br>約計必須手動環境網路。 | <u> </u> 安有可用的已知網 |
| ● 藍牙 PAN<br>未連線                               |                                                                                                    | · · H1                     | 2490.807997 T 301.28594 99181 *       |                   |
|                                               |                                                                                                    | 802.1X: 預設值<br>已透過<br>連接時間 | 「EAP-PEAP」認證(G<br>町:00:38:28          | 中斷連線<br>STC)      |
| + - *                                         | ☑ 在選                                                                                                    | 單列中顯示 Wi-Fi 狀態             |                                       | 進階… ?             |
|                                               |                                                                                                    |                            | 協助我…                                  | 回復                |

5. 輸入 VPN 伺服器的網路位址、帳號等資訊。

學生預設 Email 帳號為 s+學號,密碼預設為身分證字號+半形逗號(英文字母請大寫)

| $\bullet \bullet \circ < > \blacksquare$                                                                                 | 網路                            |                                       | Q 搜尋                                       |
|----------------------------------------------------------------------------------------------------|-------------------------------|---------------------------------------|--------------------------------------------|
|                                                                                                    | 位置: Wi-Fi                     | <b>.</b>                              | )                                          |
| ● Wi-Fi<br>已連線<br>● FireWire<br>未連線                                                                                      | 1. 伺<br>2. 帳<br>3. 加          | 服器位址輸入:<br>號名稱為本校E<br>密保護選擇「魚         | 120.114.220.80<br>mail帳號<br><sup>乗」。</sup> |
| <ul> <li>Thundet Bridge へい<br/>未連線</li> <li>乙太網路<br/>未連線</li> <li>藍牙 PAN<br/>未連線</li> <li>WPN (PPTP)<br/>尚未設定</li> </ul> | 設定:<br>伺服器位址:<br>帳號名稱:<br>加密: | 預設值<br>自動(128 位元或 40 f<br>認證設定…<br>連線 | <b>○</b><br>(位元)   ◆                       |
| + - &-                                                                                                    | ✓ 在選單列中顯示 VPN                 | ↓狀態<br>協助我…                           | 進階… ?<br>回復 套用                             |

如果時常使用 VPN 的話,可以將下方的「在選單列中顯示 VPN 狀態」選項打勾,這樣在系統圖示列中就會出現 VPN 的圖示,方便管理。

6. 點選「認證設定」,輸入本校 Email 之密碼。

|                         | 網路 Q. 搜尋                            |
|-------------------------|-------------------------------------|
|                         | 使用者認證:<br>● 密碼:                     |
| ● Wi-Fi<br>已連線          | ○ RSA 安全識別碼                         |
| ● FireWire<br>未連線       | ○ 憑證 選取····<br>○ Kerberos           |
| ● Thundet Bridge<br>未連線 | ○ CryptoCard                        |
| ● 乙太網路<br>未連線           | 取消 好 3 催認後按 好」                      |
| ● 藍牙 PAN<br>未連線         | 張號名稱: seal 加密: 自動 (128 位元或 40 位元) ↓ |
| ● VPN (PPTP)<br>尚未設定    | □ 1 → 認證設定…                         |
|                         | 連線                                  |
|                         |                                     |
|                         |                                     |
| + - *                   | ✓ 在選單列中顯示 VPN 狀態 進階····             |
|                         | 協助我… 回復 套用                          |

## 設定完成之後,點選「連線」即可立即建立 VPN 的連線。

7. 若有啟用「在選單列中顯示 VPN 狀態」選項,在系統圖示列中就會出現 VPN 的 圖示。

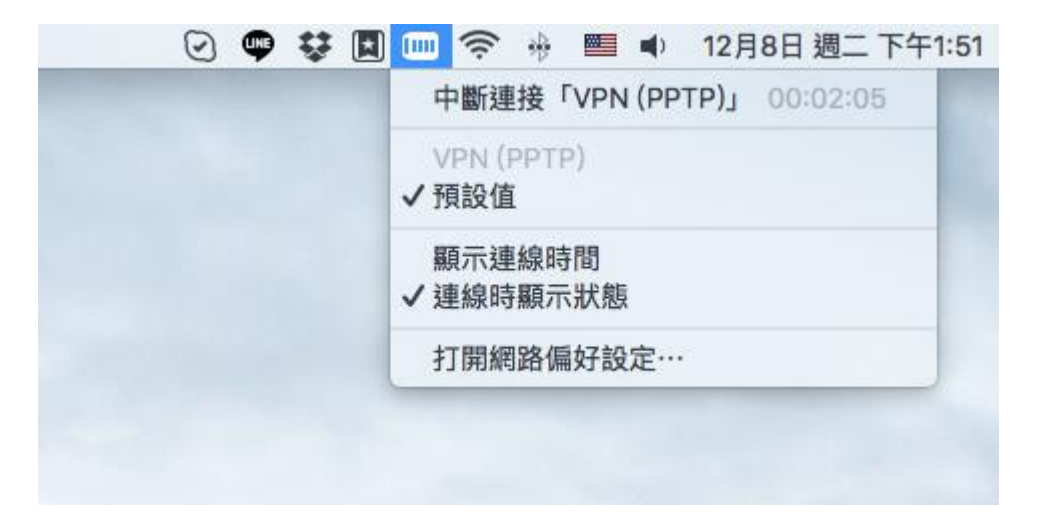